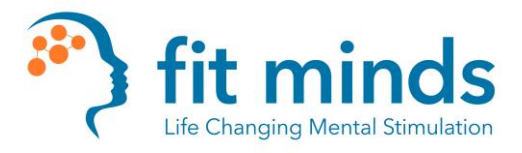

## Group Calls Through Doxy.me Up to 10 Devices Supported

You will notice that under the client's name in the patient queue it indicates which room the client is in. See below.

**VPTFM** is for 1-on-1 sessions. **VLGS** is for Group sessions.

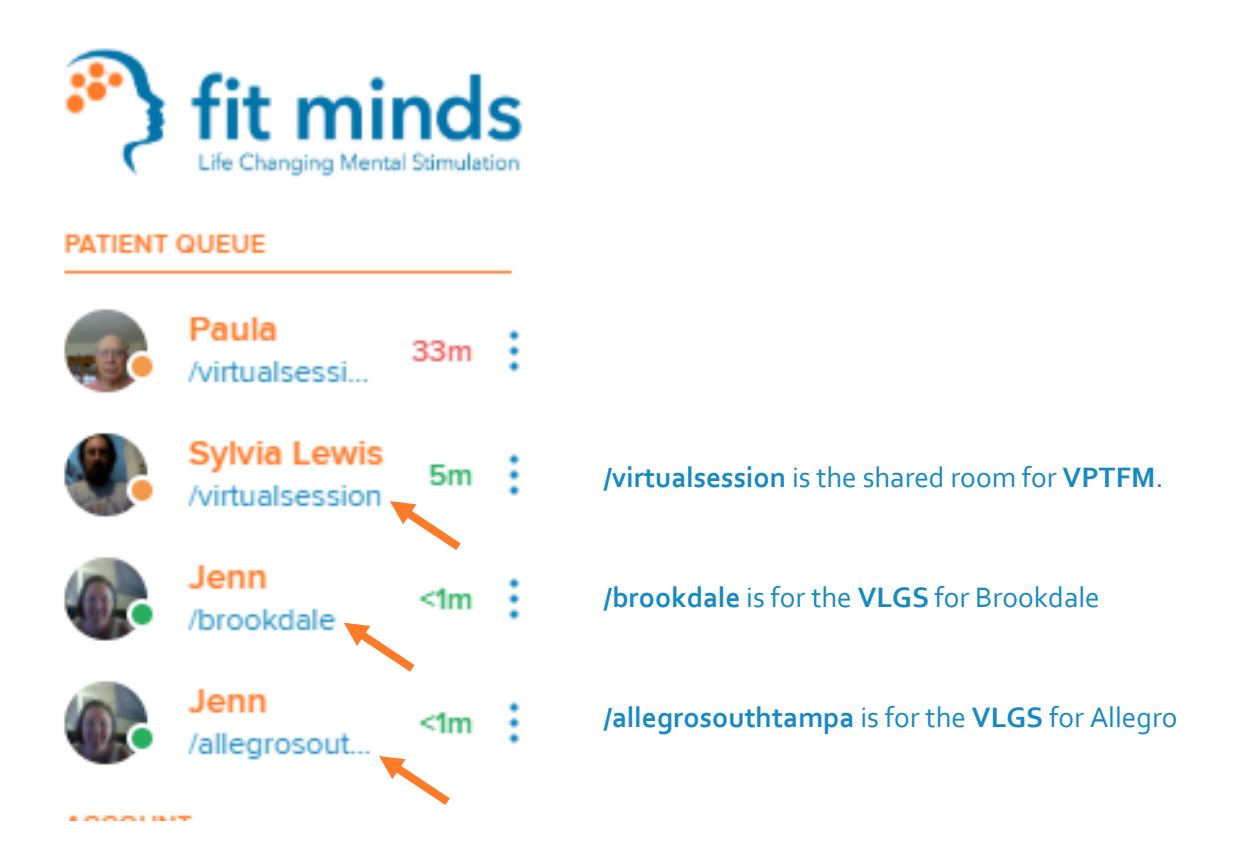

If you are leading a **Large Group Session**, please ONLY start calls for clients that log into that link for the group that you are leading, follow the steps below.

If you are asked to **sit in on a session**, you will need to log in as a patient through the link in the calendar invite. If you are the coach that is **leading the session that is being shadowed**, you will then need to add the person who is sitting in on the session to the call by following the steps below.

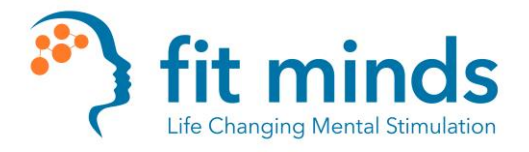

## Group Calls Through Doxy.me Up to 10 Devices Supported

- 1. Group Calls
  - a. Start call with first client, as normal
    - i. Select "Start Call" the blue button next to their name in the queue
    - ii. See other members in patient queue, select "start call" while in the current call.

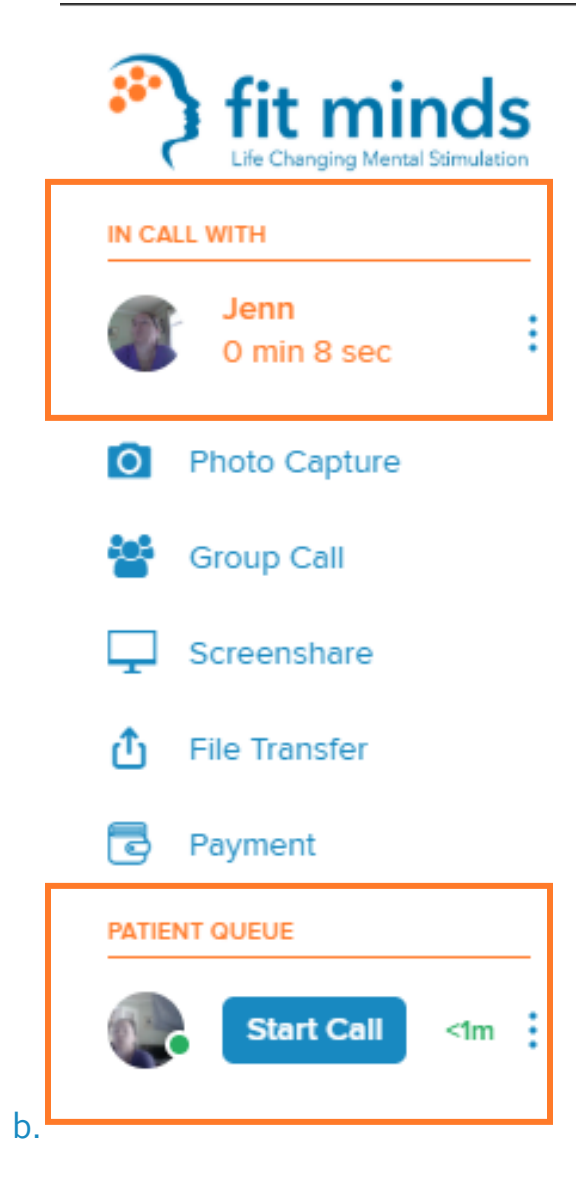

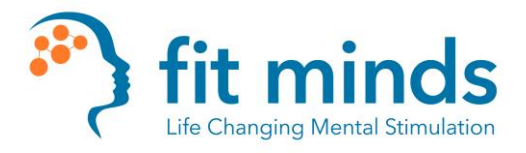

## Group Calls Through Doxy.me Up to 10 Devices Supported

c. You will then be prompted to "Add patient to active call", select this option and then click "Confirm". **Do this for ALL known** 

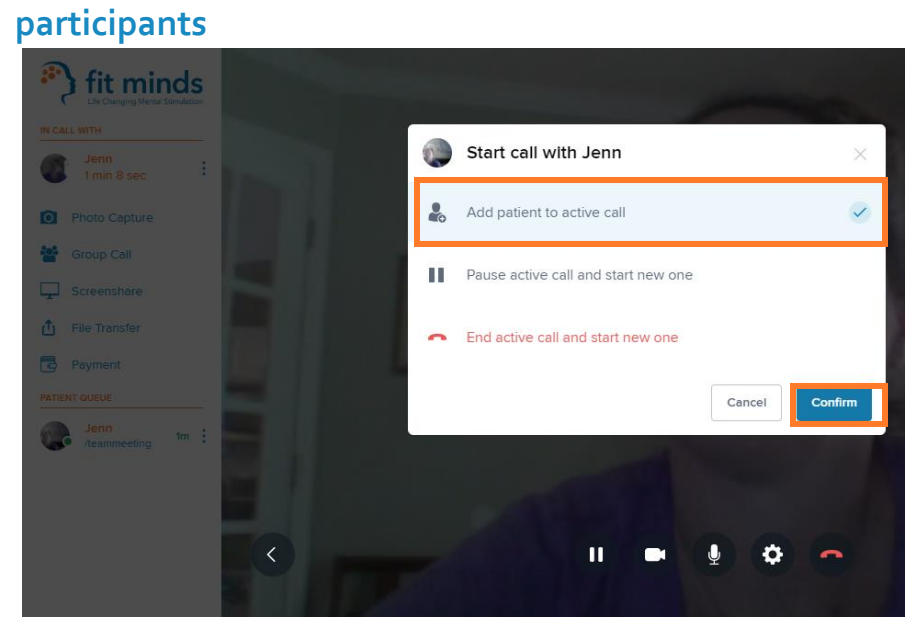

d. You will see all active participants on the right of your screen. Under the dashboard on the left-hand side of your screen, you will see the option to screen share.

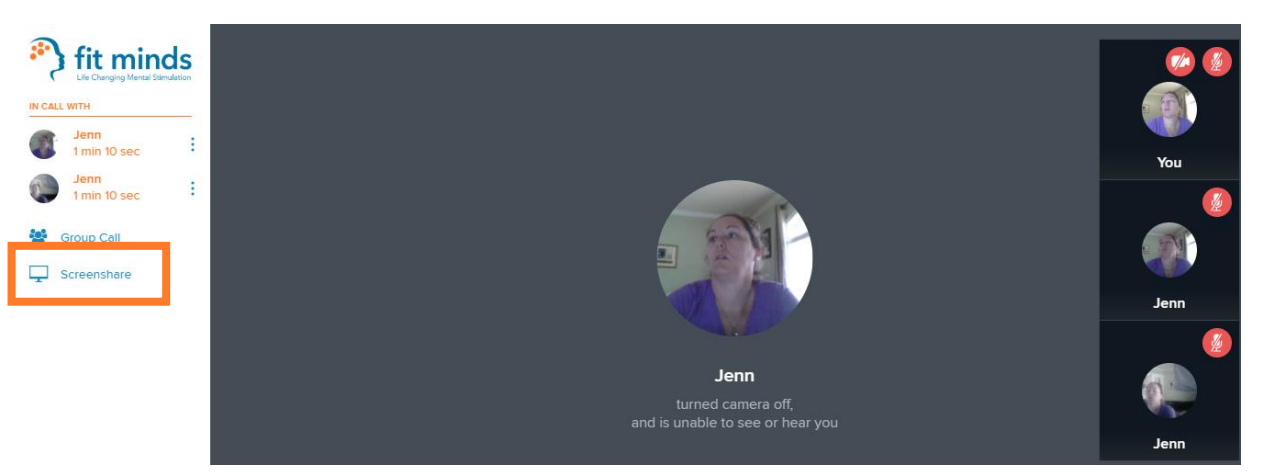